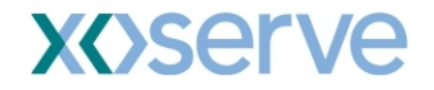

# COR1072 Changes - Shipper Facing Screens

This document may contain confidential and/or privileged information. It should not be copied or disclosed to any third party without the express prior permission of xoserve Ltd.

© 2008 xoserve Ltd All rights reserved.

# Table of Contents

| 1) Existing Screen - Home > Product > Publish Reports > MoS Results > Bids/Shipper | s 2 |
|------------------------------------------------------------------------------------|-----|
| 2) Existing Screen - Home > Product > Publish Reports > MoS Results > Max/Min Pri  | ice |
| Info                                                                               | 4   |
| 3) Existing Screen - Home > Product > Publish Reports > MoS Results > Sold/UnSold  | 5   |
| 4) New Screen - Home > Product > Publish Reports > MoS Results > Sold/UnSold >     |     |
| Allocation Details                                                                 | 7   |
| 5) Existing Screen - Home > Product > Publish Reports > MoS Results > Capacity and | l   |
| Revenue By Quantity Holder                                                         | 11  |
| 6) Existing Screen – Home > Product > Entitlements – Net > Query (To view Net      |     |
| Entitlements)                                                                      | 14  |
| Net Entitlements                                                                   | 14  |
| 7) Existing Screen - Screen – Home > Product > Entitlements – Net > View (Net      |     |
| Capacity)                                                                          | 15  |
| Net Entitlements                                                                   | 15  |
| 8) Existing Screen – Home > Product > Entitlements – Net > View (Net Firm)         | 16  |
| 9) Existing Screen – Home > Product > Entitlements – Net > View (Long Term)        | 17  |
| 10) New Screen – Home > Product > Entitlements – Net > View Surrender              | 18  |
| 11) Existing Screen –Home > Deal > Capture > Create Bids > Add Bids                | 19  |
| 12) Existing Screen – Home > Deal > Bid Capture Reports > Bid Information          | 21  |
| 13) New Screen – Home > Product > Publish reports > Weighted Average Exchange      |     |
| Rate                                                                               | 22  |
| 14) New Screen – Home > Product > Publish reports >View Bid Groups                 | 23  |
| Appendix- Examples of the CSV and PDF screens displayed when 'Generate Report      |     |
| Button' is activated.                                                              | 24  |

# 1) Existing Screen - Home > Product > Publish Reports > MoS Results > **Bids/Shippers**

<u>For RMTISSEC (Surrender) auction -</u> 1. 'Number of accepted offers' will be displayed instead of 'Number of accepted bids'. 2. 'Number of surrendering users' will be displayed instead of 'Number of bidding Shippers'.

| 🗿 Bids/Shippers - M   | licrosoft Internet Explorer           |                           |                                   |                                                    |                                     |
|-----------------------|---------------------------------------|---------------------------|-----------------------------------|----------------------------------------------------|-------------------------------------|
| ۵                     |                                       |                           |                                   |                                                    | an Alberta and an<br>Alberta and an |
| GEMINI                |                                       | 教学で                       | The sector from                   |                                                    | ate Tan                             |
|                       |                                       |                           | Smell Gas ? Call t                | ree on 0800 111 999                                |                                     |
| Contract Produ        | ict Trade Deal Constraints            | Meter Details Non         | ninations OCM Allocation          | s Measurement Invoice                              | IMS Flex                            |
| Messages - 0          | User Name: AY001                      | BA:                       | m v                               | User Role: NT&T A                                  | dmin 🚩                              |
| GEMINI                | Environment: Prototype                | You are here : Home > Pro | duct > Publish Reports > MoS Resu | lts > Bids/Shippers                                | Publish                             |
|                       |                                       |                           |                                   |                                                    |                                     |
| WAP                   | Bids/Shippers Max/Min                 | Price Info Sold/Un        | sold Demand Driven Price          | Original Supply Price Capacity & Rev<br>Quantity H | venue By<br>older                   |
| Product*: Entry       | Capacity Firm Primary 💌               | Sale*:                    | SEC 🝸 Transaction Period*:        | 01-Aug-2008 to 31-Aug-2008 💙                       |                                     |
| Bid Window 17-Ju      | ul-2008 08:00:00 to 17-Jul-2008 17:0( | 0:00 🔽 Location*: 🗛 🐴     | Sub Transaction Period*:          | 01-Aug-2008 to 31-Aug-2008                         |                                     |
| Details*:             |                                       | AV 🖄                      |                                   |                                                    |                                     |
|                       |                                       |                           |                                   | Query C                                            | lear                                |
| Location              | Sub Transaction Period                | No.Accepted Offers        | Total No.of Surrendering Shippers | No. of Successful Shippers                         |                                     |
| AB                    | 01-Aug-2008 to 31-Aug-2008            | 2                         | 1                                 | 1                                                  |                                     |
| AL                    | 01-Aug-2008 to 31-Aug-2008            | 2                         | 1                                 | 1                                                  |                                     |
| AV                    | 01-Aug-2008 to 31-Aug-2008            | 3                         | 1                                 | 1                                                  |                                     |
|                       |                                       |                           |                                   |                                                    |                                     |
|                       |                                       |                           |                                   |                                                    |                                     |
|                       |                                       |                           |                                   |                                                    |                                     |
|                       |                                       |                           |                                   |                                                    |                                     |
|                       |                                       |                           |                                   |                                                    |                                     |
|                       |                                       |                           |                                   |                                                    |                                     |
|                       |                                       |                           |                                   |                                                    |                                     |
|                       |                                       |                           |                                   |                                                    |                                     |
|                       |                                       | <u> </u>                  |                                   |                                                    |                                     |
|                       |                                       | • By Location             |                                   |                                                    |                                     |
|                       |                                       |                           |                                   | Generate Repo                                      | ort                                 |
|                       |                                       |                           |                                   |                                                    |                                     |
|                       |                                       |                           |                                   |                                                    |                                     |
|                       |                                       |                           |                                   |                                                    |                                     |
|                       |                                       |                           |                                   |                                                    |                                     |
| A 12-000-2008 13-28-3 | 4                                     |                           |                                   | 🛛 🔤 Мо с                                           | omputer                             |

For RMTNTSEC (Sell) auction -No changes to this screen for RMTNTSEC auction type.

| 🗿 Bids/Shippers - M    | icrosoft Internet Explorer         |                          |                                   |                                                                |        |
|------------------------|------------------------------------|--------------------------|-----------------------------------|----------------------------------------------------------------|--------|
| ۵                      |                                    |                          |                                   |                                                                |        |
| GEMINI                 |                                    |                          | in all the law                    |                                                                |        |
|                        |                                    |                          | Smell Gas ? Call                  | free on 0800 111 999                                           |        |
| Contract Produ         | ict Trade Deal Constraints         | Meter Details Nor        | ninations OCM Allocatio           | ns Measurement Invoice IMS F                                   | lex    |
| Messages - 0           | 🚺 User Name: AY001                 | BA                       | XXX 😒                             | User Role: NT&T Admin 🚩                                        |        |
| GEMINI                 | Environment: Prototype             | You are here : Home > Pr | oduct > Publish Reports > MoS Res | sults > Bids/Shippers PU                                       | ıblish |
| WAP                    | Bids/Shippers Max/Mir              | n Price Info Sold/Ur     | sold Demand Driven Price          | Driginal Supply Price Zapacity & Revenue By<br>Quantity Holder |        |
| Product*: Entry        | Capacity Firm Primary              | Method of<br>Sale*:      | TSEC 💙 Transaction Period*        | 1 01-Aug-2008 to 31-Aug-2008 ♥                                 |        |
| Details*: 17-Jul       | -2008 08:00:00 to 17-Jul-2008 17:0 | 0:00 Y Location*: AL     | Sub Transaction Period            | Query Clear                                                    |        |
| Location               | Sub Transaction Period             | No.Accepted Bids         | Total No.of Bidding Shippers      | No. of Successful Shippers                                     |        |
| AB                     | 01-Aug-2008 to 31-Aug-2008         | 2                        | 1                                 | 1                                                              |        |
| AL                     | 01-Aug-2008 to 31-Aug-2008         | 2                        | 1                                 | 1                                                              |        |
| AV                     | 01-Aug-2008 to 31-Aug-2008         | 3                        | 1                                 | 1                                                              |        |
|                        |                                    |                          |                                   |                                                                |        |
|                        |                                    | By Location              |                                   |                                                                |        |
|                        |                                    |                          |                                   | Generate Report                                                | 1      |
|                        |                                    |                          |                                   |                                                                |        |
| ど 23-Jul-2008 19:26:15 |                                    |                          |                                   | 😏 My Computer                                                  |        |

## 2) Existing Screen - Home > Product > Publish Reports > MoS Results > Max/Min Price Info

### For RMTISSEC (Surrender) auction -

1. 'Max Unit Offer Price' will be displayed instead of 'Maximum Accepted Price'.

- 2. 'Min Unit Offer Price' will be displayed instead of 'Min Accepted Price'.
- 3. 'Vol Allocated at Max Unit Offer Price' will be displayed instead of 'Volume sold at Max price'.
- 4. 'Vol Allocated at Min Unit Offer Price' will be displayed instead of 'Volume sold at Min price'.

### Generate Report Button

|                         | e mio - microsoft miter     | net Explorer             |                               |                                       |                                       |
|-------------------------|-----------------------------|--------------------------|-------------------------------|---------------------------------------|---------------------------------------|
| ) 🕑 🔘                   |                             |                          |                               |                                       |                                       |
| GEMIN                   |                             |                          |                               | Electron Trunch                       |                                       |
|                         |                             |                          |                               | Smell Gas ? Call free on 080          | 00 111 999                            |
| Contract P              | roduct Trade Dea            | al Constraints Mete      | er Details Nominations        | OCM Allocations Measur                | rement Invoice IMS Flex               |
| Messages -              | 0 🚺 User Name:              | AY001                    | BA: YYY 💌                     |                                       | User Role: NT&T Admin 💟               |
| EMINI                   | Environment: P              | rototype You are         | here : Home > Product > Publi | sh Reports > MoS Results > Max/Mir    | n Price Info Publis                   |
|                         |                             |                          |                               |                                       |                                       |
| WAP                     | Bids/User                   | Max/Min Price Ir         | fo Sold/Unsold                | Demand Driven Price Original S        | upply Price Capacity & Revenue By     |
|                         |                             |                          |                               |                                       | Quantity holder                       |
| D. J. J.                |                             |                          |                               |                                       |                                       |
| Product":               | Entry Capacity Firm Prim    | ary 💌                    | Method of Sale*: RM1155E      | V Pansaction Period*: 01-             | Aug-2008 to 31-Aug-2008 💟             |
| Bid Window<br>Details*: | 17-Jul-2008 08:00:00 t      | o 17-Jul-2008 17:00:00 💌 | Location*: EA<br>GM           | Sub Transaction Period*:              | Aug-2008 to 31-Aug-2008               |
|                         |                             |                          | SF                            |                                       | Query Clear                           |
| Location Sub            | o Transaction Period        | Max Unit Offer Price     | Min Unit Offer Price (p/kWh)  | Vol Allocated at Max Unit Offer Price | Yol Allocated at Min Unit Offer Price |
| BA 01-/                 | Aug-2008 to 31-Aug-         | 0.0005                   | 0.0002                        | 1,000,000                             | 1,000,000                             |
| EA 01-/                 | Aug-2008 to 31-Aug-<br>2008 | 0.0004                   | 0.0003                        | 4,000,000                             | 5,000,000                             |
| GM 01-/                 | Aug-2008 to 31-Aug-<br>2008 | 0.0004                   | 0.0003                        | 2,000,000                             | 4,000,000                             |
| SF 01-/                 | Aug-2008 to 31-Aug-<br>2008 | 0.0004                   | 0.0003                        | 2,000,000                             | 4,000,000                             |
|                         |                             |                          |                               |                                       |                                       |
|                         |                             |                          |                               |                                       |                                       |
|                         |                             |                          |                               |                                       |                                       |
|                         |                             |                          |                               |                                       |                                       |
|                         |                             |                          |                               |                                       |                                       |
|                         |                             |                          |                               |                                       |                                       |
|                         |                             | 0                        | By Location                   |                                       |                                       |
|                         |                             |                          |                               |                                       | Generate Report                       |
|                         |                             |                          |                               |                                       |                                       |

# 3) Existing Screen - Home > Product > Publish Reports > MoS Results > Sold/UnSold

### For RMTNTSEC (Sell) auction -

Access to 'Allocation Details' is provided on this screen via the button on the bottom right of the screen (detailed in section 4).

| ) 🛈 🔘                                                                           |                                                                                                    |                                                                                                    |                                                                                                    |                                                                                                    |
|---------------------------------------------------------------------------------|----------------------------------------------------------------------------------------------------|----------------------------------------------------------------------------------------------------|----------------------------------------------------------------------------------------------------|----------------------------------------------------------------------------------------------------|
|                                                                                 |                                                                                                    |                                                                                                    |                                                                                                    |                                                                                                    |
| GEMINI                                                                          |                                                                                                    |                                                                                                    |                                                                                                    | Taken A                                                                                                    |
|                                                                                 |                                                                                                    | Smell (                                                                                                    | Sas ? Call free on 0800 111                                                                                           | 999                                                                                                    |
| Contract Droduct                                                                | Trado Doal Constraints M                                                                                                    | ator Datails Nominations OCM                                                                                                 | all calls are recorded and may                                                                                        | be monitored                                                                                                    |
|                                                                                 |                                                                                                    |                                                                                                    | Milocations   Measurement                                                                                             |                                                                                                    |
| nessages • u                                                                    | User Name: ATOOT                                                                                                    | BR: XXX V                                                                                                    | User Ku                                                                                                    | ile: NISI Admin 🔽                                                                                                    |
| EMINI                                                                           | Environment: Prototype You a                                                                                                    | are here : Home > Product > Publish Reports                                                                                  | > Mos Results > Sold/Unsold                                                                                           | Produ<br>Definiti                                                                                                    |
| WAP                                                                             | Bios/users Max/Min Price                                                                                                    | Into Sold/Unsold Demand                                                                                                    | Driven Price Toriginal Cleaning Pr                                                                                    | Quantity Holder                                                                                                    |
| Product*: Entry Ca                                                              | apacity Firm Primary                                                                                                    | Method of Sale*: RMTNTSEC                                                                                                    | Transaction Period*: 01-A                                                                                             | ug-2008 to 31-Aug-2008 🗸<br>ug-2008 to 31-Aug-2008                                                                        |
| Product*: Entry C.<br>Bid Window<br>Details*: 04-Jul-3                          | apacity Firm Primary •                                                                                                    | Method of Sale*: RMTNTSEC v<br>Location*: BA<br>GM<br>SF v                                                                   | Transaction Period*: 01-A<br>Sub Transaction Period*:                                                                 | ug-2008 to 31-Aug-2008 v<br>ug-2008 to 31-Aug-2008<br>Query Clear                                                         |
| Product*: Entry C.<br>Bid Window<br>Details*: 04-Jul-2                          | apacity Firm Primary •<br>2008 08:00:00 to 04-Jul-2008 17:00:00<br>Sub Transaction Period                                                                                                    | Method of Sale*: RMTNTSEC v<br>Location*: BA<br>GM<br>SF v<br>Amount Offered for Sale (kWh)                                  | Transaction Period*: 01-A 01-A Sub Transaction Period*: Quantity Sold                                                 | ug-2008 to 31-Aug-2008 -<br>ug-2008 to 31-Aug-2008<br>Query Clear<br>Quantity Unsold<br>(fc:Wh)                           |
| Product*: Entry C.<br>Bid Window<br>Details*: 04-Jul-2                          | apacity Firm Primary  2008 08:00:00 to 04-Jul-2008 17:00:00  Sub Transaction Period 01-Aug-2008 to 31-Aug-2008                                                                                                    | Method of Sale*: RMTNTSEC v<br>Location*: BA<br>GM<br>GF v<br>Amount Offered for Sale (kWh)<br>250,000                       | Transaction Period*: 01-A<br>Sub Transaction Period*:<br>Quantity Sold<br>(kWh)<br>250,000                            | ug-2008 to 31-Aug-2008<br>ug-2008 to 31-Aug-2008<br>Query Clear<br>Quantity Unsold<br>(kWh)<br>0                          |
| Product*: Entry C.<br>Bid Window<br>Details*: 04-Jul-2                          | apacity Firm Primary  2008 08:00:00 to 04-Jul-2008 17:00:00  Sub Transaction Period 01-Aug-2008 to 31-Aug-2008 01-Aug-2008 to 31-Aug-2008                                                                                                    | Method of Sale*: RMTNTSEC  Location*: BAA<br>GM<br>GF<br>Amount Offered for Sale (kWh)<br>250,000                            | Transaction Period*: 01-A<br>01=A<br>Sub Transaction Period*:<br>Quantity Sold<br>(kWh)<br>250,000<br>200,000         | ug-2008 to 31-Aug-2008 v<br>ug-2008 to 31-Aug-2008<br>Query Clear<br>Quantity Unsold<br>(kWh) 0<br>50,000                 |
| Product*: Entry C.<br>Bid Window<br>Details*: 04-Jul-2                          | apacity Firm Primary  2008 08:00:00 to 04-Jul-2008 17:00:00  Sub Transaction Period 01-Aug-2008 to 31-Aug-2008 01-Aug-2008 to 31-Aug-2008 01-Aug-2008 to 31-Aug-2008                                                                                                    | Method of Sale*: RMTNTSEC v<br>Location*: BA<br>GM<br>SF v<br>Amount Offered for Sale (kWh)<br>250,000<br>250,000<br>200,000 | Quantity Sold<br>(kWh)         250,000<br>200,000                                                                     | ug-2008 to 31-Aug-2008<br>ug-2008 to 31-Aug-2008<br>Query Clear<br>Quantity Unsold<br>(kWh)<br>0<br>50,000<br>0           |
| Product*: Entry C.<br>Bid Window 04-Jul-:<br>Details*: 04-Jul-:                 | apacity Firm Primary  2008 08:00:00 to 04-Jul-2008 17:00:00  Sub Transaction Period 01-Aug-2008 to 31-Aug-2008 01-Aug-2008 to 31-Aug-2008 01-Aug-2008 01-Aug-2008 to 31-Aug-2008 01-Aug-2008 01- | Method of Sale*: RMTNTSEC v<br>Location*: BA<br>GM<br>SF<br>Amount Offered for Sale (kWh)<br>250,000<br>200,000<br>200,000   | Quantity Sold<br>(kWh)         250,000<br>200,000                                                                     | ug-2008 to 31-Aug-2008<br>ug-2008 to 31-Aug-2008<br>Query Clear<br>Quantity Unsold<br>(kWh)<br>0<br>50,000<br>0<br>50,000 |
| Product*: Entry C<br>Bid Window<br>Details*: 04-Jul-:<br>ocation<br>A<br>A<br>F | apacity Firm Primary 2008 08:00:00 to 04-Jul-2008 17:00:00 2008 08:00:00 to 04-Jul-2008 17:00:00 01-Aug-2008 to 31-Aug-2008 01-Aug-2008 to 31-Aug-2008 01-Aug-2008 to 31-Aug-2008 01-Aug-2008 to 31-Aug-2008                                                                                                    | Method of Sale*: RMTNTSEC  Location*: BAA<br>Amount Offered for Sale (kWh)<br>250,000<br>200,000<br>200,000                  | Quantity Sold<br>(kWh)         250,000<br>200,000           150,000         250,000           200,000         150,000 | ug-2008 to 31-Aug-2008<br>ug-2008 to 31-Aug-2008<br>Query Clear<br>Quantity Unsold<br>(kWh)<br>0<br>50,000<br>0<br>50,000 |

<u>For RMTISSEC (Surrender) auction –</u> Access to 'Allocation Details' is provided on this screen via the button on the bottom right of the screen (detailed in section 4).

| Contract Product Tra Contract Product Tra Contract Product Tra Contract Product Tra Contract Product Tra Contract Product I I I I I I I I I I I I I I I I I I I | ade Deal Constra<br>ser Name: AY001<br>Conment: Prototype<br>Bids/Users Ma<br>y Firm Primary V<br>08:00:00 to 04-Jul-2008   | Aints Meter Detail<br>You are here :<br>ax/Min Price Info<br>Method                                              | ils Nominations<br>BA: WY W<br>Home > Product > Pub<br>Sold/Unsold                          | Smell Gas ? Call free<br>OCM Allocations<br>with Reports > Mos Resul                                       | Coriginal Clearing I<br>Coriginal Clearing I<br>Coriginal Clearing I<br>Coriginal Clearing I                                                                                                    | 99<br>99<br>Invoice IMS Flex<br>1 MST Admin M<br>Product<br>Definition<br>90<br>90<br>90<br>90<br>90<br>90<br>90<br>90<br>90<br>90 |
|----------------------------------------------------------------------------------------------------|----------------------------------------------------------------------------------------------------|----------------------------------------------------------------------------------------------------|---------------------------------------------------------------------------------------------|----------------------------------------------------------------------------------------------------|----------------------------------------------------------------------------------------------------|----------------------------------------------------------------------------------------------------|
| GEMINI                                                                                                    | ade Deal Constra<br>ser Name: AY001<br>conment: Prototype<br>Bids / Users Ma<br>y Firm Primary V<br>08:00:00 to 04-Jul-2008 | aints Meter Detail<br>You are here a<br>ax/Min Price Info<br>Method                                              | ils Nominations<br>BA: WW W<br>Home > Product > Pub<br>Sold/Unsold                          | Smell Gas ? Call fre<br>OCM Allocations<br>Alish Reports > Mos Resul<br>Demand Driven Price                | Coriginal Clearing I<br>tion Period*: 01-A                                                                                                    | 99<br>99<br>100010760 IMS Flex<br>11 NOICE IMS Flex<br>12 NT&T Admin<br>Product<br>Definition<br>12 Out to 11-Aug-2008             |
| Contract Product Tra<br>Messages - 0 S Us<br>GEMINI Envir<br>WAP<br>Product*: Entry Capacity<br>Bid Windowy<br>Details*: 04-Jul-2008 C<br>Location<br>BA 0      | ade Deal Constra<br>ser Name: AY001<br>conment: Prototype<br>Bids/Users Ma<br>y Firm Primary V<br>08:00:00 to 04-Jul-2008   | vints Meter Detai<br>You are here :<br>xx/Min Price Info<br>Method                                               | ils Nominations<br>BA: YYY V<br>Home > Product > Pub<br>Sold/Unsold                         | Smell Gas ? Call free<br>Build Call<br>OCM Allocations<br>which Reports > Mos Resul<br>Demand Driven Price | e on 0800 111 9<br>The ecological and mark bi-<br>Measurement<br>User Role<br>ts > Sold/Unsold<br>Original Clearing I<br>Coriginal Clearing I<br>Coriginal Clearing I<br>Coriginal Clearing I<br>Coriginal Clearing I | 99<br>Invoice IMS Flex<br>Invoice IMS Flex<br>Product<br>Definition                                                                |
| Contract Product Tra<br>Messages - 0 Us<br>GEMINI Envir<br>Product*: Entry Capacity<br>Bid Window<br>Details*: 04-Jul-2008 C<br>Location<br>BA 0                | ade Deal Constra<br>ser Name: AY001<br>conment: Prototype<br>Bids/Users Ma<br>y Firm Primary Y<br>08:00:00 to 04-Jul-2008   | You are here :<br>You are here :<br>xx/Min Price Info<br>Method                                                  | Ils Nominations<br>BA: YYY V<br>Home > Product > Pub<br>Sold/Unsold<br>of Sale*: RMTISSEC \ | OCM Allocations                                                                                            | Measurement<br>User Role<br>ts > Sold/Unsold<br>Original Clearing I<br>tion Period*: 01-A                                                                                                    | Invoice IMS Flex<br>INTET Admin Product<br>Definition<br>Product<br>Quantity Holder<br>ug-2008 to 31-Aug-2008                      |
| Messages - 0 Us<br>GEMINI Envir<br>WAP<br>Product*: Entry Capacity<br>Bid Windowy<br>Details*: 04-Jul-2008 C<br>Location<br>BA 0<br>EA 0                        | ser Name: AY001 conment: Prototype Bids/Users Ma y Firm Primary Y 08:00:00 to 04-Jul-2008                                   | You are here :<br>ax/Min Price Info<br>Method                                                                    | BA: WY W<br>: Home > Product > Pub<br>Sold/Unsold<br>of Sale*: RMTISSEC 1                   | olish Reports > Mos Resul<br>Demand Driven Price                                                           | User Role                                                                                                    | Product<br>Definition                                                                                                    |
| GEMINI Envir<br>WAP<br>Product*: Entry Capacit;<br>Bid Window<br>Details*: 04-Jul-2008 C<br>Location<br>BA 0<br>EA 0                                            | Bids/Users Ma<br>y Firm Primary V<br>08:00:00 to 04-Jul-2008                                                                | You are here :<br>ax/Min Price Info<br>Method<br>17:00:00                                                        | : Home > Product > Pub<br>Sold/Unsold                                                       | Demand Driven Price                                                                                        | ts > Sold/Unsold                                                                                                    | Product<br>Definition                                                                                                    |
| WAP<br>Product*: Entry Capacity<br>Bid Window<br>Details*: 04-Jul-2008 C<br>Location<br>BA 0<br>EA 0                                                            | Bids/Users Ma                                                                                                    | x/Min Price Info<br>Method<br>17:00:00 ♥ 1                                                                       | Sold/Unsold                                                                                 | Demand Driven Price                                                                                        | Original Clearing F                                                                                                    | Quantity Holder                                                                                                    |
| Product*: Entry Capacity<br>Bid Window<br>Details*: 04-Jul-2008 C<br>Location<br>BA 0<br>EA 0                                                                   | y Firm Primary 💌<br>08:00:00 to 04-Jul-2008                                                                                 | Method                                                                                                    | of Sale*: RMTISSEC                                                                          | Transac                                                                                                    | tion Period*: 01-A                                                                                                    | ug-2008 to 31-Aug-2008 💙<br>ug-2008 to 31-Aug-2008                                                                                 |
| Location<br>BA 0.<br>EA 0                                                                                                    |                                                                                                    |                                                                                                    | BP BR                                                                                       | Sub Transa                                                                                                 | ction Period*:                                                                                                    | Query Clear                                                                                                    |
| BA 0.<br>EA 0.                                                                                                    | Sub Transaction Period                                                                                                    | i Amount                                                                                                    | Offered for Sale (kWh)                                                                      | Quantit                                                                                                    | y Sold                                                                                                    | Quantity Unused                                                                                                    |
| EA 0                                                                                                    | 1-Aug-2008 to 31-Aug-2                                                                                                    | 008                                                                                                    | 75,00                                                                                       | 10                                                                                                    | 75,000                                                                                                    | 0                                                                                                    |
|                                                                                                    | 1-Aug-2008 to 31-Aug-2                                                                                                    | 008                                                                                                    | 125,00                                                                                      | 00                                                                                                    | 125,000                                                                                                    | 0                                                                                                    |
| GM 0                                                                                                    | 1-Aug-2008 to 31-Aug-2                                                                                                    | 008                                                                                                    | 100,00                                                                                      | 00                                                                                                    | 100,000                                                                                                    | 0                                                                                                    |
| SF 0.                                                                                                    | 1-Aug-2008 to 31-Aug-2                                                                                                    | 008                                                                                                    | 150,00                                                                                      | 00                                                                                                    | 150,000                                                                                                    | 0                                                                                                    |
|                                                                                                    |                                                                                                    | ا الله الفرادي المالي المالي المالي المالي المالي المالي المالي المالي المالي المالي المالي المالي المالي المالي | cation                                                                                      | Allocati                                                                                                   | on Details                                                                                                    | Generate Report                                                                                                    |
| B co.c                                                                                                    |                                                                                                    |                                                                                                    |                                                                                             | Million                                                                                                    |                                                                                                    |                                                                                                    |

# 4) New Screen - Home > Product > Publish Reports > MoS Results > Sold/UnSold > Allocation Details

### For RMTNTSEC (Sell) auction -

Results displayed following the selection of 'Initial' in the drop down list.

### Generate Report Button -

| Gemini Flome - Mici  | rosoft Internet Explorer    |                      |                                                 |                                      |                          |
|----------------------|-----------------------------|----------------------|-------------------------------------------------|--------------------------------------|--------------------------|
| ) 🗈 🛈                |                             |                      |                                                 |                                      |                          |
| GEMINI               |                             | 語りて                  |                                                 |                                      | The local of             |
|                      |                             |                      | Smell                                           | Gas ? Call free on 0800 11           | 1 999                    |
| ontract Produc       | t Trade Deal Constraints    | Meter Details        | Nominations OCM                                 | Allocations Measureme                | nt Invoice IMS Flex      |
| Messages - 0 🧃       | User Name: AY001            |                      | BA: XXX 😒                                       | User                                 | Role: NT&T Admin 🔛       |
| EMINI                | Environment: Prototype Yo   | ou are here : Home > | Product > Publish Reports<br>Allocation Details | 5 > MoS Results > Sold/Unsold ><br>5 | Prod<br>Definit          |
| Allocation Details   |                             |                      |                                                 |                                      |                          |
| Product*:            | Entry Capacity Firm Primary | Method of Sale*:     | RMTNTSEC                                        | Transaction Period*: 01-Au           | g-2008 to 31-Aug-2008    |
| Sub Transaction      | 01-Aug-2008 to 31-Aug-2008  | Allocation Stage*:   | Initial 💙                                       |                                      | Ĩ,                       |
| Pendu <sup>*</sup> : |                             |                      |                                                 |                                      | Query Clear              |
| ation                | Sub Transaction Period      | Amount Offe          | ered for Sale (kWh)                             | Quantity Sold<br>(kWh)               | Quantity Unsold<br>(kWh) |
|                      | 01-Aug-2008 to 31-Aug-2008  |                      | 100,000                                         | 100.000                              | 0                        |
|                      | 01-Aug-2008 to 31-Aug-2008  |                      | 200,000                                         | 150,000                              | 50,000                   |
| 4                    | 01-Aug-2008 to 31-Aug-2008  |                      | 200,000                                         | 200.000                              | 01                       |
|                      | 01-Aug-2008 to 31-Aug-2008  |                      | 200,000                                         | 0                                    | 200,000                  |
|                      | 01-Aug-2008 to 31-Aug-2008  |                      | 200,000                                         | 0                                    | 200,000                  |

<u>For RMTNTSEC (Sell) auction -</u> Results displayed following the selection of 'Transfer and Trade' in the drop down list.

| 🕘 Sold/l | Unsold - Microso            | oft Inter             | net Explorer                     |                    |               |                                           |                              |                                 |                                             |                                          |
|----------|-----------------------------|-----------------------|----------------------------------|--------------------|---------------|-------------------------------------------|------------------------------|---------------------------------|---------------------------------------------|------------------------------------------|
| ) (      | ) (0)                       |                       |                                  |                    |               |                                           |                              |                                 |                                             |                                          |
| GE       | MINI 🚪                      | and the second second |                                  |                    |               | nillif isthe                              |                              | - Sin 1                         | ale et                                      |                                          |
|          |                             |                       |                                  |                    |               | Smell Gas 7                               | Call free on 0800            | 111 999                         | lored                                       |                                          |
| Contra   | act Product                 | Trade                 | e Deal Constraints               | Meter Details      | Nomination    | ns OCM Allo                               | ations Measure               | ment Inv                        | voice IMS                                   | 3 Flex                                   |
| Me:      | ssages - 0 🛛 🌘              | User                  | Name: AY001                      |                    | BA: XXX 💟     |                                           |                              | User Role                       | NT&T Admi                                   | in 💟                                     |
| GEM:     | INI                         | Environn              | nent: Prototype                  | You are here : H   | ome > Product | t > Publish Reports<br>Allocation Details | > MoS Results > Sold/        | Unsold >                        |                                             | Publish                                  |
|          |                             |                       |                                  |                    |               |                                           |                              |                                 |                                             |                                          |
| Alloc    | ation Details               |                       |                                  |                    |               |                                           |                              |                                 |                                             |                                          |
|          |                             |                       |                                  |                    |               |                                           |                              |                                 |                                             |                                          |
|          | Product*: E                 | intry Cap             | acity Firm Primary               | Method of Sale*:   | RMTNTSEC      |                                           | Transaction Peri             | od*: 01-Aug<br>2008             | -2008 to 31-/                               | kug-                                     |
|          | Sub Transaction<br>Period*: | 1-Aug-2               | 008 to 31-Aug-2008               | Allocation Stage*: | Transfer and  | Trade 🚩                                   |                              |                                 |                                             |                                          |
|          |                             |                       |                                  |                    |               |                                           |                              | Qu                              | ery Cl                                      | ear                                      |
| Location | Sub Transaction             | Period                | Amount Offered for Sale<br>(kWh) | Quantity S         | iold(kWh)     | Surrender traded<br>to (k Wh)             | Surrender traded in<br>(kWh) | o Obligated<br>sold at<br>(kWh) | d Obligated<br>sold<br>transferred<br>(kWh) | Obligated<br>Quantity<br>Unsold<br>(kWh) |
| ва       | 01-Aug-2008 to 3<br>2008    | 31-Aug-               | 100,000                          | 100,               | ,000          | 0                                         | 50,000                       | 50,000                          | 0                                           | 0                                        |
| EA       | 01-Aug-2008 to 3<br>2008    | 31-Aug-               | 100,000                          | 50,                | 000           | 0                                         | 25,000                       | 25,000                          | 0                                           | 50,000                                   |
| GM       | 01-Aug-2008 to 3<br>2008    | 31-Aug-               | 0                                | 0                  | )             | 0                                         | 0                            | 0                               | 0                                           | 0                                        |
| SF       | 01-Aug-2008 to 3<br>2008    | 31-Aug-               | 200,000                          | 150                | ,000          | 75,000                                    | 0                            | 0                               | 75,000                                      | 50,000                                   |
|          |                             |                       |                                  |                    |               |                                           |                              |                                 |                                             |                                          |
|          |                             |                       |                                  |                    |               |                                           |                              |                                 |                                             |                                          |
|          |                             |                       |                                  |                    |               |                                           |                              |                                 |                                             |                                          |
|          |                             |                       |                                  |                    |               |                                           |                              |                                 |                                             |                                          |
|          |                             |                       |                                  |                    |               |                                           |                              |                                 |                                             |                                          |
|          |                             |                       |                                  |                    |               |                                           |                              | enerate Re                      | eport                                       | Close                                    |
|          |                             |                       |                                  |                    |               |                                           |                              |                                 |                                             |                                          |
|          |                             |                       |                                  |                    |               |                                           |                              |                                 |                                             |                                          |
|          |                             |                       |                                  |                    |               |                                           |                              |                                 |                                             |                                          |
|          |                             |                       |                                  |                    |               |                                           |                              |                                 |                                             |                                          |
| A 11-56- | 7                           |                       |                                  |                    |               |                                           |                              |                                 | My Comp                                     | uter                                     |

<u>For RMTISSEC (Surrender) auction –</u> Results displayed following the selection of 'Initial' in the drop down list.

| Sold/Unsold - Micros | oft Internet Explorer       |                                              |                                    |                            |
|----------------------|-----------------------------|----------------------------------------------|------------------------------------|----------------------------|
| 🖹 🗈 🔘                |                             |                                              |                                    |                            |
| GEMINI               |                             |                                              |                                    |                            |
|                      |                             | Smell                                        | Gas ? Call free on 0800 111        | 999                        |
| Contract Product     | Trade Deal Constraints      | Meter Details Nominations OCM                | Allocations Measuremen             | t Invoice IMS Flex         |
| 🦳 Messages - 🛚 🌔     | User Name: AY001            | BA: YYY 🔽                                    | U:                                 | ser Role: NT&T Admin 😒     |
| GEMINI               | Environment: Prototype      | You are here : Home > Product > Publish Repo | orts > Mos Results > Sold/Unsold > | Allocation Details Publish |
|                      |                             |                                              |                                    |                            |
| Allocation Details   |                             |                                              |                                    |                            |
|                      |                             |                                              |                                    |                            |
| Product*:            | Entry Capacity Firm Primary | Method of Sale*: RMTISSEC                    | Transaction Period*:               | 01-Aug-2008 to 31-Aug-     |
| Sub Transaction      | 01-Aug-2008 to 31-Aug-2008  | Allocation Stage*: Initial                   |                                    | 2000                       |
| Period*:             |                             | Incaso i cage i Incas                        |                                    | Query Clear                |
| Location             | Sub Transaction Period      | Amount Offered for Sale (kWh)                | Quantity Reallocated (kWh)         | Quantity Unused            |
| BA                   | 01-Aug-2008 to 31-Aug-2008  | 50,000                                       | 50,000                             | 0                          |
| EA                   | 01-Aug-2008 to 31-Aug-2008  | 100,000                                      | 100,000                            | 0                          |
| GM                   | 01-Aug-2008 to 31-Aug-2008  | 100,000                                      | 100,000                            | 0                          |
| SF                   | 01-Aug-2008 to 31-Aug-2008  | 75,000                                       | 0                                  | 75,000                     |
|                      |                             |                                              |                                    |                            |
|                      |                             |                                              | Gen                                | erate Report Close         |
|                      |                             |                                              |                                    |                            |
|                      |                             |                                              |                                    |                            |
|                      |                             |                                              |                                    |                            |
| 11:12:12             |                             |                                              |                                    | 😼 My Computer              |

<u>For RMTISSEC (Surrender) auction -</u> Results displayed following the selection of 'Transfer and Trade' in the drop down list.

| 🗿 Sold/Unsold - Microso     | ft Internet Explorer           |                                           |                                  |                         |
|-----------------------------|--------------------------------|-------------------------------------------|----------------------------------|-------------------------|
|                             |                                |                                           |                                  |                         |
| GEMINI                      |                                |                                           |                                  | in the second           |
|                             |                                | Smell                                     | Gas ? Call free on 0800 11       | 1 999                   |
| Contract Product            | Trade Deal Constraints M       | Aeter Details Nominations OCM             | Allocations Measureme            | nt Invoice IMS Flex     |
| Messages - 0                | User Name: AY001               | BA: YYY 😒                                 |                                  | Jser Role: NT&T Admin 💟 |
| GEMINI                      | Environment: Prototype You are | here : Home > Product > Publish Reports > | Mos Results > Sold/Unsold > Allo | cation Details Publish  |
| Allocation Details          |                                |                                           |                                  |                         |
|                             |                                |                                           |                                  | 01+Aug-2008 to 21+Aug-  |
| Product*: E                 | intry Capacity Firm Primary    | Method of Sale*: RMTISSEC                 | Transaction Period               | *: 2008                 |
| Sub Transaction<br>Period*: | )1-Aug-2008 to 31-Aug-2008     | Allocation Stage*: Transfer and Trade 💙   |                                  | Query Clear             |
| Location                    | Sub Transaction Period         | Amount Offered for Sale (kWh)             | Quantity Sold<br>(k Wb)          | Quantity Unused         |
| BA                          | 01-Aug-2008 to 31-Aug-2008     | 25,000                                    | 25,000                           | 0                       |
| EA                          | 01-Aug-2008 to 31-Aug-2008     | 25,000                                    | 25,000                           | 0                       |
| GM                          | 01-Aug-2008 to 31-Aug-2008     | 0                                         | 0                                | 0                       |
| SF                          | 01-Aug-2008 to 31-Aug-2008     | 75,000                                    | 75,000                           | 0                       |
|                             |                                |                                           |                                  |                         |
|                             |                                |                                           | Ge                               | nerate Report Close     |
|                             |                                |                                           |                                  |                         |
| ال1:24:9                    |                                |                                           |                                  | 😼 My Computer           |

# 5) Existing Screen - Home > Product > Publish Reports > MoS Results > Capacity and Revenue By Quantity Holder

### For RMTNTSEC (Sell) auction -

Results are shown from selecting the 'Capacity Available' from the 'View' drop down list. A new column entitled 'Surrender' has been added to the screen.

### Generate Report Button -

| ublish Tranche Res | sults - Microsoft Internet Explorer    |                           |                             |                           |                           | _                     |
|--------------------|----------------------------------------|---------------------------|-----------------------------|---------------------------|---------------------------|-----------------------|
| (1)                |                                        |                           |                             |                           |                           |                       |
| EMINI              |                                        | APPA C                    | - The second                | ter tur                   |                           | Gillense C.           |
|                    |                                        |                           | Sme                         | I Gas ? Call free         | on 0800 111 999           |                       |
| tract Produ        | ict Trade Deal Constraints             | Meter Details M           | Nominations OCM             | Allocations M             | leasurement I             | nvoice IMS Flex       |
| Messages - O       | User Name: AY001                       |                           | BA: XXX 🛩                   |                           | User R                    | ole: NT&T Admin 👻     |
| MINI               | Environment: Prototype You a           | re here : Home > Produ    | uct > Publish Reports >     | MoS Results > Reven       | ue By Quantity Hold       | er Pub                |
|                    |                                        |                           |                             |                           |                           |                       |
|                    |                                        |                           |                             |                           |                           | Canacity & Revenue By |
| WAP                | Bids/Shippers Max/Mi                   | n Price Info Y So         | ld/Unsold Y Demai           | nd Driven Price Y Or      | iginal Supply Price       | QuantityHolder        |
| Dundanski Entr     | u Casacitu Eirea Drimanu               |                           | athed of Cole*, PMTNT       | SEC                       | Pariada 1-tura 20         | 109 to 21-0-02-2009   |
| Produce: Jeno      |                                        |                           | BA                          | Sec 💽 Transacuum          | Pendu : 1-Adg-20          | 108 to 31-Adg-2008    |
| Bid Window 17-     | Jul-2008 08:00:00 to 17-Jul-2008 17:00 | 0:00 💌                    | Location*: EA               | Sub Tr                    | ansaction<br>Period*:     | 2008 to 31-Aug-2008   |
| Decans .           |                                        |                           | SF                          |                           |                           |                       |
| View: Cap          | Avail                                  | Revenue                   | Capacit                     | y                         |                           |                       |
|                    |                                        |                           |                             |                           |                           | Query Clear           |
| Location           | Sub Transaction Period                 | Annual Obligated<br>(kWh) | Available Baseline<br>(kWh) | Perm. Obl. G5yrs<br>(kWh) | Perm. Obl. L5yrs<br>(kWh) | Surrender             |
| A                  | 01-Aug-2008 to 31-Aug-2008             | 0                         | 0                           | 0                         |                           | 0 200,000             |
| ۹<br>••            | 01-Aug-2008 to 31-Aug-2008             | 0                         | 386,000,000                 | 0                         |                           | 0 30,000              |
| F                  | 01-Aug-2008 to 31-Aug-2008             | 0                         | 2 594 154 550               | 0                         |                           | 0 50.000              |
| -                  | 01-Aug-2008 (0 31-Aug-2008             | 0                         | 2,384,134,330               | 0                         |                           | 0 30,000              |
|                    |                                        |                           |                             |                           |                           |                       |
|                    |                                        |                           |                             |                           |                           |                       |
|                    |                                        |                           |                             |                           |                           |                       |
|                    |                                        |                           |                             |                           |                           |                       |
|                    |                                        |                           |                             |                           |                           |                       |
|                    |                                        |                           |                             |                           |                           |                       |
|                    |                                        |                           |                             |                           |                           |                       |
|                    |                                        |                           |                             |                           |                           |                       |
|                    |                                        |                           |                             |                           |                           |                       |
|                    |                                        |                           |                             |                           |                           |                       |
|                    |                                        |                           |                             |                           |                           |                       |
|                    |                                        |                           |                             |                           |                           |                       |
|                    |                                        |                           |                             |                           |                           | Generate Report       |
|                    |                                        |                           |                             |                           |                           |                       |
| 1:39               |                                        |                           |                             |                           |                           | 🖳 My Computer         |

For RMTNTSEC (Sell) auction -Results are shown from selecting the 'Capacity Sold' from the 'View' drop down list. A new column entitled 'Surrender' has been added to the screen.

| Publish Tranch <mark>e Res</mark> u | ults - Microsoft Internet Explorer    |                           |                             |                           |                           | _0                   |
|-------------------------------------|---------------------------------------|---------------------------|-----------------------------|---------------------------|---------------------------|----------------------|
| ) 🔿 🔘                               |                                       |                           |                             |                           |                           |                      |
| GEMINI                              |                                       | ALC: N                    | and Stra                    |                           |                           |                      |
|                                     |                                       |                           | Sme                         | Il Gas ? Call free        | on 0800 111 999           |                      |
| ontract Produc                      | t Trade Deal Constraints              | Meter Details             | ominations OCM              | I Allocations M           | leasurement In            | voice IMS Flex       |
| Messages - 0                        | 🚺 User Name: AY001                    |                           | BA: XXX 💟                   |                           | User Ro                   | le: NT&T Admin 💌     |
| EMINI                               | Environment: Prototype You a          | are here : Home > Pro     | duct > Publish Reports      | > MoS Results > Reve      | enue By Quantity Hole     | er Publis            |
|                                     |                                       |                           |                             |                           |                           |                      |
|                                     |                                       |                           |                             |                           |                           | apacity & Revenue By |
| WAP                                 | Bids/Shippers Max/Min                 | Price Info Y So           | Id/Unsold Dema              | nd Driven Price Or        | iginal Supply Price       | Quantity Holder      |
|                                     |                                       |                           |                             |                           | n                         |                      |
| Product*:  Entry                    | Capacity Firm Primary                 | Mi                        | ethod of Sale*:  RMINI      | SEC I Iransaction         | Period*: 1-Aug-200        | 18 to 31-Aug-2008 💽  |
| Bid Window                          | ul-2008 08:00:00 to 17-Jul-2008 17:00 | :00 💙                     | Location*: EA               | Sub Tr                    | ansaction                 | 08 to 31-Aug-2008    |
| Details*:                           |                                       |                           | SF                          |                           | Penod*:                   |                      |
| View: CapS                          | old 📃                                 | Revenue                   | Capacit                     | У                         |                           |                      |
|                                     |                                       |                           |                             |                           |                           | Query Clear          |
| Location                            | Sub Transaction Period                | Annual Obligated<br>(kWh) | Available Baseline<br>(kWh) | Perm. Obl. G5yrs<br>(kWh) | Perm. Obl. L5yrs<br>(kWh) | Surrender            |
| BA                                  | 01-Aug-2008 to 31-Aug-2008            | 0                         | 0                           | 0                         | c                         | 200,000              |
| EA                                  | 01-Aug-2008 to 31-Aug-2008            | 0                         | 233,000,000                 | 0                         | C                         | 30,000               |
| GM                                  | 01-Aug-2008 to 31-Aug-2008            | 0                         | 149,000,000                 | 0                         | 0                         | 0                    |
| SF                                  | 01-Aug-2008 to 31-Aug-2008            | 0                         | 1,047,107,200               | 0                         | c c                       | 50,000               |
|                                     |                                       |                           |                             |                           |                           |                      |
|                                     |                                       |                           |                             |                           |                           |                      |
|                                     |                                       |                           |                             |                           |                           |                      |
|                                     |                                       |                           |                             |                           |                           |                      |
|                                     |                                       |                           |                             |                           |                           |                      |
|                                     |                                       |                           |                             |                           |                           |                      |
|                                     |                                       |                           |                             |                           |                           |                      |
|                                     |                                       |                           |                             |                           |                           |                      |
|                                     |                                       |                           |                             |                           |                           |                      |
|                                     |                                       |                           |                             |                           |                           |                      |
|                                     |                                       |                           |                             |                           |                           |                      |
|                                     |                                       |                           |                             |                           |                           |                      |
|                                     |                                       |                           |                             |                           |                           |                      |
|                                     |                                       |                           |                             |                           |                           | Generate Report      |
| 14 400 2009 20(52)29                |                                       |                           |                             |                           |                           | My Computer          |

For RMTNTSEC (Sell) auction -Results are shown from selecting the 'Capacity Unsold' from the 'View' drop down list. A new column entitled 'Surrender' has been added to the screen.

| 🗿 Publish Tranche Res | sults - Microsoft Internet Explorer    |                           |                             |                           |                           | _0                  |
|-----------------------|----------------------------------------|---------------------------|-----------------------------|---------------------------|---------------------------|---------------------|
| 🖹 🗈 🔘                 |                                        |                           |                             |                           |                           |                     |
| GEMINI                |                                        |                           | and Ser                     |                           |                           | THE ALL THE         |
|                       |                                        |                           | Sme                         | Il Gas ? Call free        | on 0800 111 999           |                     |
| Contract Produ        | ict Trade Deal Constraints             | Meter Details             | Nominations OCM             | 1 Allocations M           | leasurement I             | nvoice IMS Flex     |
| Messages - 0          | User Name: AY001                       |                           | BA: XXX 💙                   |                           | User Ri                   | ole: NT&T Admin 💌   |
| GEMINI                | Environment: Prototype You a           | re here : Home > Prod     | uct > Publish Reports >     | > MoS Results > Reve      | nue By Quantity Hold      | er Publish          |
|                       |                                        |                           |                             |                           |                           |                     |
|                       |                                        |                           |                             |                           |                           |                     |
| WAP                   | Bids/Shippers Y Max/Mi                 | n Price Info Y So         | ld/Unsold Y Dema            | nd Driven Price 🏹 🛛 Or    | iginal Supply Price       | QuantityHolder      |
|                       |                                        |                           |                             |                           |                           |                     |
| Product*:  Entr       | y Capacity Firm Primary 💌              | M                         | ethod of Sale*:   RMTNT     | SEC - Transaction         | Period*:  1-Aug-20        | 08 to 31-Aug-2008 🔽 |
| Bid Window 17-        | Jul-2008 08:00:00 to 17-Jul-2008 17:00 | 0:00 💌                    | Location*: EA               | Sub Tr                    | ansaction 01-Aug-2        | 008 to 31-Aug-2008  |
| Details":             |                                        |                           | SF                          |                           | Period*:                  |                     |
| View: Cap             | Unsold 💽                               | Revenue                   | Capacit                     | у                         |                           |                     |
|                       |                                        |                           |                             |                           |                           | Query Clear         |
| Location              | Sub Transaction Period                 | Annual Obligated<br>(kWh) | Available Baseline<br>(kWh) | Perm. Obl. G5yrs<br>(kWh) | Perm. Obl. L5yrs<br>(kWh) | Surrender           |
| BA                    | 01-Aug-2008 to 31-Aug-2008             | 0                         | 0                           | 0                         |                           | 0 0                 |
| EA                    | 01-Aug-2008 to 31-Aug-2008             | 0                         | 153,000,000                 | 0                         |                           | 0 0                 |
| GM                    | 01-Aug-2008 to 31-Aug-2008             | 0                         | 164,000,000                 | 0                         |                           | 0 0                 |
| SF                    | 01-Aug-2008 to 31-Aug-2008             | U                         | 1,537,047,350               | U                         |                           | 0 0                 |
|                       |                                        |                           |                             |                           |                           |                     |
|                       |                                        |                           |                             |                           |                           |                     |
|                       |                                        |                           |                             |                           |                           |                     |
|                       |                                        |                           |                             |                           |                           |                     |
|                       |                                        |                           |                             |                           |                           |                     |
|                       |                                        |                           |                             |                           |                           |                     |
|                       |                                        |                           |                             |                           |                           |                     |
|                       |                                        |                           |                             |                           |                           |                     |
|                       |                                        |                           |                             |                           |                           |                     |
|                       |                                        |                           |                             |                           |                           |                     |
|                       |                                        |                           |                             |                           |                           |                     |
|                       |                                        |                           |                             |                           |                           |                     |
|                       |                                        |                           |                             |                           |                           |                     |
|                       |                                        |                           |                             |                           |                           | Generate Report     |
| 14-Aug-2008 20:52:38  | 3                                      |                           |                             |                           |                           | 🖳 My Computer       |

## <u>6) Existing Screen – Home > Product > Entitlements – Net > Query (To view</u> <u>Net Entitlements)</u>

## Net Entitlements

Click on 'V' under 'Net Capacity'

There are no changes to this screen but the 'drill down' screen has changes. Net Firm Value displayed will include the Surrender Quantity in the total.

### Generate Report Button -

| 🕘 Entitleme  | ents - Ne      | et - Micro | osoft Internet E | xplorer         |                     |              |                               |                     |                    |               |
|--------------|----------------|------------|------------------|-----------------|---------------------|--------------|-------------------------------|---------------------|--------------------|---------------|
|              | $\mathbf{v}$ ( | )          |                  |                 |                     |              |                               |                     |                    |               |
| GEN          | IINI           | Training   |                  | Charles         |                     |              | A Real Property in the second |                     | the the            | Transa R      |
|              |                |            |                  |                 |                     |              | Smell Gas ? Call f            | ree on 0800 1       | 11 999             |               |
| Product      | Trade          | Deal       | Constraints      | Meter Details   | Nominations OCM     | Measuren     | nents Allocations             | ne lacordeo ano may |                    |               |
| Messag       | es-831         |            |                  | User Name:XXXX1 | 901                 | BA: XXX      | ~                             |                     | User Role: IGMS    | 019 💟         |
| GEMIN        | I              |            | Environmen       | t:env126        | You are here        | : Home > Pro | oduct > Entitlements          | - Net > Query       |                    | Product       |
|              |                |            |                  |                 |                     |              |                               |                     |                    |               |
|              | ntitleme       | nts        |                  |                 |                     |              |                               |                     |                    |               |
|              |                |            |                  |                 |                     |              |                               |                     |                    |               |
| Product      | t Type*:       | ENTRY C    | APACITY          | ×               | BA Code: XXX        | BA Abbr.     | Name: XX TRADING              | BA Name: XX         | X GAS TRD LTD      |               |
| Lo           | ation*:        | BA         |                  | ~               | Period From*: 01-Au | g-2008 🚹     | Period To*:                   | 01-Aug-2008         | 1                  |               |
|              |                |            |                  |                 |                     |              |                               |                     | Query              | Clear         |
| Gas I        | )ay            | Net (      | apacity(kWh)     | Action          | Net Firm (kWh)      | Action       | Net Interuptible(kWh          | ) Action Ne         | et Scaled interrup | tible(kWh)    |
| 01-Aug       | 2008           |            | 357,000,         | 000             | 257,000,000         | V            | 100,00                        | 0,000               | 1                  | .00,000,000 🕋 |
|              |                |            |                  |                 |                     |              |                               |                     |                    |               |
|              |                |            |                  |                 |                     |              |                               |                     |                    |               |
|              |                |            |                  |                 |                     |              |                               |                     |                    |               |
|              |                |            |                  |                 |                     |              |                               |                     |                    |               |
|              |                |            |                  |                 |                     |              |                               |                     |                    |               |
|              |                |            |                  |                 |                     |              |                               |                     |                    |               |
|              |                |            |                  |                 |                     |              |                               |                     |                    |               |
|              |                |            |                  |                 |                     |              |                               |                     |                    |               |
|              |                |            |                  |                 |                     |              |                               |                     |                    |               |
|              |                |            |                  |                 |                     |              |                               |                     |                    |               |
|              |                |            |                  |                 |                     |              |                               |                     |                    | $\sim$        |
|              |                |            |                  |                 |                     |              |                               |                     | Generat            | te Report     |
|              |                |            |                  |                 |                     |              |                               |                     |                    |               |
| a 12-Oct-200 | 8 06:57:3      | 3 BST      |                  |                 |                     |              |                               |                     | S lor              | al intranet   |
|              |                |            |                  |                 |                     |              |                               |                     | 3                  |               |

# 7) Existing Screen - Screen - Home > Product > Entitlements - Net > View (Net Capacity)

### Net Entitlements

Displays screen from clicked 'V' under 'Net Capacity' on page 14. Net Entitlement will also include Surrender Quantity in a separate column.

| 🗐 Entitlemen | ts - Net - Micr       | osoft Interne | t Explorer      |                  |                     |                               |                                                         |                         |
|--------------|-----------------------|---------------|-----------------|------------------|---------------------|-------------------------------|---------------------------------------------------------|-------------------------|
|              |                       |               |                 |                  |                     |                               |                                                         |                         |
| GEMI         | NI Transa             |               | Che             | NEW 2            |                     | Contra Strange                |                                                         | the Party of the second |
|              | and the second second |               |                 | 437              |                     | Smell Gas ? Call<br>all calls | ree on 0800 111 999<br>are recorded and may be monitore | d                       |
| Product 1    | 'rade Deal            | Constraint    | s Meter Details | Nominations      | DCM Measure         | ments Allocations             |                                                         |                         |
| Messages     | -831                  |               | User Name:XXXX  | /1901            | BA: XX              | XV                            | User Role                                               | IGMS019 V               |
| GEMINI       |                       | Environm      | ent:env126      | You a            | re here : Home > P  | roduct > Entitlement          | s - Net > View                                          | Product                 |
| Ent          | itlements             |               |                 |                  |                     |                               |                                                         |                         |
|              |                       |               |                 |                  |                     |                               |                                                         |                         |
| Product T    | ype*: ENTRY (         | CAPACITY      |                 | BA Code          | XXX BA Abb          | . Name: XX TRADING            | BA Name: XXX GAS TR                                     | D LTD                   |
| loca         | Han* BA               |               |                 | Period From*:    | of the 2000 T       | Period To*:                   | 01-4-0-2008                                             |                         |
| Selected F   | usiness Assoc         | iate : YYY    |                 | Selected Gas Day | 01-Aug-2008         | Pendu to .                    | 01-Aug-2008                                             |                         |
| Location     | Cac Day               | RA            | Long Term (kWb) | Short Term(kWh)  | Not Tradec(LWb)     | Surrender (kWb)               | Allocated /Exercised Buy                                | Net Total               |
| BA           | 01-Aug-2008           | XXX           | 257,000,000     | 100.000.000      | Net trades (k triny | 10.000.000                    | back                                                    | 0 357,000,000           |
|              |                       |               |                 | 100,000,000      |                     |                               |                                                         |                         |
|              |                       |               |                 |                  |                     |                               |                                                         |                         |
|              |                       |               |                 |                  |                     |                               |                                                         |                         |
|              |                       |               |                 |                  |                     |                               |                                                         |                         |
|              |                       |               |                 |                  |                     |                               |                                                         |                         |
|              |                       |               |                 |                  |                     |                               |                                                         |                         |
|              |                       |               |                 |                  |                     |                               |                                                         |                         |
|              |                       |               |                 |                  |                     |                               |                                                         |                         |
|              |                       |               |                 |                  |                     |                               |                                                         |                         |
|              |                       |               |                 |                  |                     |                               |                                                         |                         |
|              |                       |               |                 |                  |                     |                               |                                                         |                         |
|              |                       |               |                 |                  |                     |                               |                                                         | Cancel                  |
|              |                       |               |                 |                  |                     |                               |                                                         | <b>6</b>                |

# 8) Existing Screen – Home > Product > Entitlements – Net > View (Net Firm)

Displays screen from clicked 'V' under 'Net Firm' on page 14. Net Firm Entitlement will also include Surrender Quantity in a separate column.

| 🗿 Entitler | ments - Ne     | et - Micr      | osoft Internet I | Explorer        |                        |                                                                                                    |                   |                        |                                                                                                    |            |
|------------|----------------|----------------|------------------|-----------------|------------------------|----------------------------------------------------------------------------------------------------|-------------------|------------------------|----------------------------------------------------------------------------------------------------|------------|
|            | $(\mathbf{v})$ | )              |                  |                 |                        |                                                                                                    |                   |                        |                                                                                                    |            |
| GEN        | <b>MINI</b>    | Transaction of | ALC: NO.         | CARE            | THE PLANE              |                                                                                                    |                   |                        |                                                                                                    | Di antina  |
|            |                |                |                  |                 |                        | Same and a second second second second second second second second second second second second second second se | mell Gas ? Ca     | ll free on 0800        | 111 999                                                                                                    |            |
| Product    | Trade          | Deal           | Constraints      | Meter Details   | s Nominations OCM      | Measurem                                                                                                    | ents Allocation   | ils are recorded and m | ay be monitored                                                                                                    |            |
| Messa      | ages-831       |                |                  | User Name: XXX  | X1901                  | BA: XXX                                                                                                    | V                 |                        | User Role: IGMS019                                                                                                    | *          |
| GEMI       | NI             |                | Environme        | nt:env126       | You are he             | re : Home > Pr                                                                                                  | oduct > Entitleme | nts - Net > View       |                                                                                                    | Product    |
|            |                |                |                  |                 |                        |                                                                                                    |                   |                        |                                                                                                    |            |
|            | Entitlemer     | nts            |                  |                 |                        |                                                                                                    |                   |                        |                                                                                                    |            |
|            |                |                |                  |                 |                        |                                                                                                    |                   |                        |                                                                                                    |            |
| Produ      | ict Type*:     | ENTRY C        | APACITY          |                 | BA Code: XXX           | BA Abbr.                                                                                                    | Name: XX TRADI    | IG BA Name:            | XXX GAS TRD LTD                                                                                                    |            |
|            | location*:     | BA             |                  | ×               | Period From*: 01-A     | Jg-2008 📑                                                                                                    | Period To         | *: 01-Aug-2008         |                                                                                                    |            |
| Select     | ted Busines    | s Associ       | ate : XXX        |                 | Selected Gas Day : 01- | Aug-2008                                                                                                    |                   |                        |                                                                                                    |            |
|            | Long Terr      | n (kWh)        | Action Sho       | rt Term (kWh) A | ction Trades (kWh)     | Action E                                                                                                    | acksBuy Backs(k   | Wh) Action             | Surrender (k Wh)                                                                                                    | Action     |
|            | 257,0          | 00,000         | V                | 0               | V 0                    | V                                                                                                    |                   | o 🔽                    | 10,000,00                                                                                                    | o <b>V</b> |
|            |                |                |                  |                 |                        |                                                                                                    |                   |                        |                                                                                                    |            |
|            |                |                |                  |                 |                        |                                                                                                    |                   |                        |                                                                                                    |            |
|            |                |                |                  |                 |                        |                                                                                                    |                   |                        |                                                                                                    |            |
|            |                |                |                  |                 |                        |                                                                                                    |                   |                        |                                                                                                    |            |
|            |                |                |                  |                 |                        |                                                                                                    |                   |                        |                                                                                                    |            |
|            |                |                |                  |                 |                        |                                                                                                    |                   |                        |                                                                                                    |            |
|            |                |                |                  |                 |                        |                                                                                                    |                   |                        |                                                                                                    |            |
|            |                |                |                  |                 |                        |                                                                                                    |                   |                        |                                                                                                    |            |
|            |                |                |                  |                 |                        |                                                                                                    |                   |                        |                                                                                                    |            |
|            |                |                |                  |                 |                        |                                                                                                    |                   |                        |                                                                                                    |            |
|            |                |                |                  |                 |                        |                                                                                                    |                   |                        |                                                                                                    |            |
|            |                |                |                  |                 |                        |                                                                                                    |                   |                        | (                                                                                                    | Cancel     |
|            |                |                |                  |                 |                        |                                                                                                    |                   |                        |                                                                                                    |            |
| 🙆 12-Oct-2 | 008 07:01:0    | 0 BST          |                  |                 |                        |                                                                                                    |                   |                        | Second Second Se | ranet .:   |

# <u>9) Existing Screen – Home > Product > Entitlements – Net > View (Long Term)</u>

<u>View Long Term</u> This page is displayed from clicking 'V' under the 'Long Term' column on page 16. Surrender and Sell MoS will also be included along with existing long term auctions.

| titlements - I             | Net - Microsoft Inter                    | rnet Explorer      |                                        |                       |                         |                     |        | )( |
|----------------------------|------------------------------------------|--------------------|----------------------------------------|-----------------------|-------------------------|---------------------|--------|----|
| • • •                      | D                                        |                    |                                        |                       |                         |                     |        |    |
| <b>EMIN</b>                | Transaction and in the local division of | C                  |                                        | Mindel Party          | and the                 |                     |        |    |
|                            |                                          |                    | 143                                    | Smell Gas             | 2 Call free on 0800     | 111 999             |        |    |
| uct Trad                   | e Deal Constra                           | ints Meter Detail  | s Nominations OCM                      | Measurements Allo     | cations                 |                     |        |    |
| Messages- <mark>831</mark> | L 🖸                                      | User Name: XXX     | X1901                                  | BA: XXX 🗸             |                         | User Role: IGMS019  | V      |    |
| MINI                       | Enviro                                   | onment:env126      | You are here                           | : Home > Product > En | titlements - Net > View |                     | Pro    | bd |
| Entitlen                   | nents                                    |                    |                                        |                       |                         |                     |        |    |
|                            |                                          |                    |                                        |                       |                         |                     |        |    |
| Product Type*              | ENTRY CAPACITY                           | ×.                 | BA Code: XXX                           | BA Abbr. Name: XX     | TRADING BA Name:        | XXX GAS TRD LTD     |        |    |
| Location*                  | *• R.A                                   |                    | Period From*: 01-Aug                   | -2008 t Pe            | wind To *: 01-Aug-2008  |                     |        |    |
| elected Busin              | ess Associate : XXX                      |                    | Selected Gas Day : 01-Au               | g-2008                |                         |                     |        |    |
| Method of                  | Transaction Pe                           | riod E             | 3id Window Period                      | Sub Transaction P     | eriod Tranche No        | Alloc Quantity      | Action | 1  |
| Sale                       | 01-Apr-2006 to 31-1                      | Mar-2008 14-Feb-20 | 06 08:00:00 to 14-Eeb-2006             | 01-Dec-2007 to 31-De  | ec-2007 1               | (kWh)<br>88.000.000 | v      | 1  |
| DSEC                       | 01-Oct-2004 to 30-5                      | Sep-2017 15-lap-20 | 17:00:00<br>03.08:00:00 to 28-lap-2003 | 01-Oct-2007 to 31-De  |                         | 155.000.000         | v      |    |
| MINTREC                    | 01-Aug-2008 to 31-6                      | ug-2008 17-1ul-20  | 17:00:00<br>08:08:00:00 to 17-1ul-2008 | 01-Aug-2008 to 31-Au  | IQ-2008                 | 14 000 000          | v      |    |
| anni sec                   | 2000 00 01                               |                    | 17:00:00                               |                       |                         | 1,,000,000          |        |    |
|                            |                                          |                    |                                        |                       |                         |                     |        |    |
|                            |                                          |                    |                                        |                       |                         |                     |        |    |
|                            |                                          |                    |                                        |                       |                         |                     |        |    |
|                            |                                          |                    |                                        |                       |                         |                     |        |    |
|                            |                                          |                    |                                        |                       |                         |                     |        |    |
|                            |                                          |                    |                                        |                       |                         |                     |        |    |
|                            |                                          |                    |                                        |                       |                         |                     |        |    |
|                            |                                          |                    |                                        |                       |                         |                     |        |    |
|                            |                                          |                    |                                        |                       |                         |                     | 6      | ~  |

# 10) New Screen – Home > Product > Entitlements – Net > View Surrender

This page is displayed from clicking 'V' under the 'Surrender' column on page 16.

| 🚰 Entitlements - Ne   | et - Microsoft Internet Explorer |                                 |                                      |                                    | _ <b>_</b> ×      |
|-----------------------|----------------------------------|---------------------------------|--------------------------------------|------------------------------------|-------------------|
|                       |                                  |                                 |                                      |                                    |                   |
| GEMIN                 | Transa Alexandre a               |                                 |                                      |                                    | * Part &          |
|                       |                                  |                                 | Smell Gas ? Cal                      | free on 0800 111 999               |                   |
| Contract Prod         | uct Trade Deal Cons              | traints OCM Invoice             | an uan                               | s are recorded and may be monitore |                   |
| Messages-439          | 15 🚺 Use                         | Name:XXXX1901                   | BA: XXX 😪                            | User Role                          | IGMS006 🗸         |
| GEMINI                | Environment:env                  | 158gm You a                     | are here : Home > Product > Entitlem | ents - Net > View Surrender        | Product           |
| Entitleme             | nts-View                         |                                 |                                      |                                    |                   |
| Surre                 | nder                             |                                 |                                      |                                    |                   |
| Due duet Trees*       |                                  | During of Associate *-          | All                                  | . 🗖                                |                   |
| Product Type"         |                                  | Business Associate*:            | ARQ AGGregate                        | ·· [_]                             |                   |
| Location*             | BA                               | Period From*:                   | D1-Aug-2008 Period To*               | : 01-Aug-2008 📑                    |                   |
| Selected Busin        | ess Associate : XXX              | Selected Gas Day : (            | 01-Aug-2008                          |                                    |                   |
| Method of<br>Sale     | Transaction Period               | Bid Window Period               | Sub Transaction Period               | Alloc Quantity<br>(kWh)            | Action            |
| RMTISSEC              | 01-Aug-2008 to 31-Aug-2008       | 17-Jul-2008 08:00:00 to 17-Jul- | 2008 01-Aug-2008 to 31-Aug-2008      | 10,000,000                         |                   |
|                       |                                  |                                 |                                      |                                    |                   |
|                       |                                  |                                 |                                      |                                    |                   |
|                       |                                  |                                 |                                      |                                    |                   |
|                       |                                  |                                 |                                      |                                    |                   |
|                       |                                  |                                 |                                      |                                    |                   |
|                       |                                  |                                 |                                      |                                    |                   |
|                       |                                  |                                 |                                      |                                    |                   |
|                       |                                  |                                 |                                      |                                    |                   |
|                       |                                  |                                 |                                      |                                    |                   |
|                       |                                  |                                 |                                      |                                    |                   |
|                       |                                  |                                 |                                      | Generate Rep                       | ort Cancel        |
|                       |                                  |                                 |                                      |                                    | Piter .           |
| [2] 12-Dec-2007 09:46 | 6:11 851                         |                                 |                                      |                                    | Er Local intranét |

# 11) Existing Screen –Home > Deal > Capture > Create Bids > Add Bids

When entering a bid for a RMTISSEC auction the 'Minimum Surrender Price (p/kWh)' label will be shown instead of 'Bid Price (p/kWh).

| 🕘 Bid Capture - | Add Bids - Microsoft Inte            | rnet Explorer              |                  |                     |                                      |                    |                                                                                                    |
|-----------------|--------------------------------------|----------------------------|------------------|---------------------|--------------------------------------|--------------------|----------------------------------------------------------------------------------------------------|
| ⊜ € ⊘<br>GEMIN  | Trans Contra                         |                            |                  | ) anterest<br>Smell | Gas ? Call free<br>all calls are rec | on 0800 111 999    | and a second second second second second second second second second second second second second second second |
| Product Tra     | de Deal Constraints                  | Meter Details Nomi         | nations OCM      | Measurements        | Allocations                          |                    |                                                                                                    |
| Messages-3      |                                      | User Name: XYYY1901        |                  | BA: YYY 💟           |                                      | User Ro            | ole: IGMS019 💟                                                                                                 |
| GEMINI          | Environme                            | nt:env204gm                | You are          | nere : Home > Dea   | al > Capture > Creat                 | e Bids > Add Bids  | Dea                                                                                                    |
| Add             | Bids                                 | Method of Sale: RM         | TTIESEC          | П                   | ransaction Period: 0                 | 1-Aug-2008 to 31-A | 10-2008                                                                                                    |
| BA Code: Y      | <pre>/</pre>                         | BA Abbr. Name: YY          | YP (UK LTD       |                     | BA Name: )                           | AY LTD             | Currency: £                                                                                                    |
| Location: ST    | FERGUS                               | Sub Transaction Period: 01 | -Aug-2008 to 31- | Aug-2008            |                                      |                    | · · · · · · · · · · · · · · · · · · ·                                                                          |
| Min. Qty(kW     | RID GAS DEFINED PARAM<br>h): 100,000 | ETERS                      | Ma               | x. No. Of Bids: 2   |                                      |                    |                                                                                                    |
|                 | Sub Transac                          | tion Period                |                  |                     | Reserv                               | /e Price(p/kWh)    |                                                                                                    |
| 01-Aug-2008     | to 31-Aug-2008                       |                            |                  |                     | 0.00                                 | 00                 |                                                                                                    |
| BID PARA        | ETERS                                |                            |                  |                     |                                      |                    |                                                                                                    |
|                 |                                      | 1                          |                  | Ministry of State   | las Deire (c. (b.1)                  | 4.5% 0.0001        | Pid Using (6): 9-40                                                                                            |
| Min. Qty        | (kWh)*: 100,000                      | Max. Qty (k wnj*:          | 400,000          | Pillinnan va        | rrender Price (p) kin                |                    | bid valac (r):                                                                                                 |
|                 |                                      |                            |                  |                     |                                      | Save               | Close Clear                                                                                                    |
| 03-May-2007 08  | 03:22 BST                            |                            |                  |                     |                                      | ] 🔄                | 📢 Local intranet                                                                                               |

When saving the newly entered bid for the RMTISSEC auction the 'Minimum Surrender Price (p/kWh)' will be shown instead of 'Bid Price (p/kWh)'.

| 🗿 Bid Capture - Microsoft Inte | ernet Explorer                        |                                  |                     |                                    |                      |                         |         | _   <b> </b>   × |
|--------------------------------|---------------------------------------|----------------------------------|---------------------|------------------------------------|----------------------|-------------------------|---------|------------------|
| ۵                              |                                       |                                  |                     |                                    |                      |                         |         |                  |
| GEMINI                         |                                       | APP'E                            | anter 2             |                                    | the state            | CT K CA                 |         |                  |
|                                |                                       |                                  | Sme                 | II Gas ? Call free                 | on 0800 111 999      | )<br>onitored           |         |                  |
| Contract Product Tr            | ade Deal Constraints                  | Meter Details No                 | minations OCM       | 1 Allocations N                    | 1easurement          | Invoice IM              | S Fle   | ex               |
| Messages - 0 👔 U               | lser Name: XYYY1901                   | B                                | A:                  |                                    | User F               | tole: NT&T Adm          | nin 👻   |                  |
|                                | ironment: Prototype                   | You are h                        | ere : Home > Deal > | Capture > Create Bids              | •                    | Bid                     | Capi    | ture             |
| Bid Capture                    |                                       |                                  |                     |                                    |                      |                         |         |                  |
|                                |                                       |                                  |                     |                                    |                      |                         |         |                  |
| Product*: ENTRY CAPA           |                                       | Method of Sale*: BMTI            | SSEC .              | Transaction                        | Period*: 01-Aug      | -2008 to 31-Au          | q-2008  |                  |
| På Code*: VXX                  |                                       | Rå åbbe Nomo*i                   |                     |                                    | A Name*i Dear 17     |                         |         |                  |
|                                |                                       |                                  |                     |                                    | A balle to [TTTT. LI |                         |         |                  |
| Location*: ST FERGUS           | •                                     | Sub Transaction 01-A<br>Period*: | uq-2008 to 31-Auq-2 | 008 <b>-</b> C                     | urrency: £           |                         |         |                  |
|                                |                                       |                                  |                     |                                    |                      |                         |         |                  |
| NATIONAL GRID GAS DE           | FINED PARAMETERS                      |                                  | N N OFFI            |                                    |                      |                         |         |                  |
| BID PARAMETERS                 |                                       |                                  | Max. No. Of Bids:   | 2                                  |                      |                         |         |                  |
| Bid ID                         | Sub Transaction<br>Period             | Min. Qty(kWh)                    | Max. Qty(kWh)       | Minimum Surrender<br>Price (p/kWh) | Bid Value(£)         | Time stamp              | Stat    |                  |
| YYYSF0000000001                | .0308 01-Aug-2008 to 31-<br>-Aug-2008 | 100,000                          | 100,000             | 0.0001                             | 0.10                 | 23-Aug-2008<br>07:25:21 | NEW     | <u>~</u>         |
|                                |                                       |                                  |                     |                                    |                      |                         |         |                  |
|                                |                                       |                                  |                     |                                    |                      |                         |         |                  |
|                                |                                       |                                  |                     |                                    |                      |                         |         |                  |
|                                |                                       |                                  |                     |                                    |                      |                         |         | ~                |
|                                |                                       |                                  |                     |                                    |                      |                         |         |                  |
|                                |                                       |                                  |                     |                                    |                      | M - 4:6.                |         |                  |
|                                |                                       |                                  |                     |                                    | Add                  | Moulty                  | WILLIUF | aw               |
|                                |                                       |                                  |                     |                                    |                      |                         |         |                  |
|                                |                                       |                                  |                     |                                    |                      |                         |         |                  |
|                                |                                       |                                  |                     |                                    |                      |                         |         |                  |
| 19:40:22                       |                                       |                                  |                     |                                    |                      | 📃 My Com                | puter   | //               |

## 12) Existing Screen – Home > Deal > Bid Capture Reports > Bid Information

For RMTISSEC (Surrender) auction -

1. 'Unit Offer Price ' will be displayed instead of 'Entitlement Price'.

2. 'Minimum Surrender Price' will be displayed instead of 'Bid Price'.

3. A note will be added for 'RMTISSEC' auction to say the 'Unit Offer Price' is rounded to 4 decimal places.

Please note - This screen can also be accessed from the 'V' icon on page 18 (View Surrender)

### Generate Report Button -

| Bid Inform   | nation - Microsoft Internet Exp  | lorer   |                          |                  |             |                                   |             |                 |                               |                          |                   |
|--------------|----------------------------------|---------|--------------------------|------------------|-------------|-----------------------------------|-------------|-----------------|-------------------------------|--------------------------|-------------------|
| ) 🛈 🌔        | D                                |         |                          |                  |             |                                   |             |                 |                               |                          |                   |
| GEM          | ÍNI Sæda                         | Ś       |                          | NS -             | ۶.          |                                   | anger 25    |                 |                               |                          | 184 - <b>1</b> 60 |
|              |                                  |         |                          |                  |             |                                   | Smel        | I Gas ? Call    | free on O                     | 300 111 999              |                   |
| Contract     | Product Trade Deal               | Const   | raints                   | Meter D          | etails N    | ominatio                          | ns OCM      | Allocation      | ns Meas                       | urement Invoice          | IMS Flex          |
| Message      | es - 0 👔 User Name: XYM          | 1901    |                          |                  | 1           | BA: YYY 🔍                         |             |                 |                               | User Role: NT&T          | Admin 🔛           |
| <b>JEMIN</b> | Environment: Proto               | type    |                          |                  | You are l   | here : Deal                       | > Bid Captu | ire Reports > E | Bid Informat                  | ion B                    | id Capture        |
| Bid Inf      | BA code*:<br>All                 | Name*   | : BAN<br>All             | ame*:            | ~           | ]                                 |             | Prod            | luct*: Entry                  | Capacity Firm Primary 💙  |                   |
| Method of S  | Sale*: RMTISSEC V Transact       | ion Pe  | riod*: 01-/              | Aug-2008         | to 31-Aug-2 | 008 🗸                             | Bid Windov  | v Period*: 17-  | Jul-2008 08                   | :00:00 to 17-Jul-2008 17 | :00:00 💌          |
| Location*    | *: TE<br>TH Sub Transa<br>WF     | tion P  | eriod*: 01               | -Aug-200         | 8 to 31-Aug | -2008                             |             | Bid Status:     | -All<br>tejected              | Query                    | Clear             |
| Location     | Sub Transaction Period           | BA      | Bid<br>Capacity<br>(kWh) | Min.Qty<br>(kWh) | Entitlement | Unit<br>Offer<br>Price<br>(p/kWh) | Status      | Reason          | Minimum<br>Surrender<br>Price | Bid ID                   | Action            |
| TE           | 01-Aug-2008 to 31-Aug-2008       | YYY     | 6,000,000                | 200,000          | 6,000,000   | 0.0600                            | ALL         |                 | 0.034                         | YYYTE00000000015554      | Α                 |
|              | Total                            | 6       | ,000,000                 | 200,00           | 10 6,000,0  | 000                               |             |                 |                               |                          | -                 |
| For Surren   | der auction the Unit Offer Price | is roun | ded to four              | decimal          | places      |                                   |             |                 |                               | General                  | te Report         |
| à            |                                  |         |                          |                  |             |                                   |             |                 |                               |                          |                   |

# 13) New Screen – Home > Product > Publish reports > Weighted Average Exchange Rate

For RMTNTSEC (Sell) auction -

Weighted exchange rate applicable for each donor recipient combination will be displayed.

Generate Report Button -

| 🖉 Weighted Average Exch          | ange Rate - Microsoft Interne   | t Explorer                             |                         |                       |                    | _ 🗆 ×  |
|----------------------------------|---------------------------------|----------------------------------------|-------------------------|-----------------------|--------------------|--------|
| 0                                |                                 |                                        |                         |                       |                    |        |
| GEMINI                           |                                 |                                        | EF store made           | the internet          | Landstrate-        | Carl I |
|                                  |                                 |                                        | Smell Gas ? Call fre    | e on 0800 111 99      | 9<br>monitored     |        |
| Contract Product                 | Trade Deal Constra              | ints Meter Details Nominations         | OCM Allocations         | Measurement           | Invoice IMS F      | lex    |
| Messages - 0 🌘                   | User Name: AY001                | BA: XXX 💌                              |                         | User                  | Role: NT&T Admin 💌 |        |
| GEMINI                           | Environment: Prototype          | You are here : Home > Product > Public | sh Reports > Weighted A | verage Exchange Rate  | e Pro              | oduct  |
| Weighted Averag<br>Exchange Rate | e<br>htru Canacitu Firm Primaru | Method of Sale*: RMTNTSEC              | Transa                  | ction Period ** 01-Au | 2008 to 31-4uo-200 | 18 -   |
| Location*:<br>Sf                 |                                 | Sub Transaction Period*:               | -Aug2008                |                       | Query clea         | ar     |
| Don                              | or Location                     | Recipient Location                     |                         | Weighted Avg Exchar   | ige Rate           |        |
|                                  | BA                              | EA                                     |                         | 2.91                  |                    |        |
|                                  |                                 |                                        |                         |                       | Generate Report    | :      |
|                                  |                                 |                                        |                         |                       |                    |        |
| 17:16:7                          |                                 |                                        |                         |                       | My Computer        | //     |

## 14) New Screen – Home > Product > Publish reports >View Bid Groups

The Weighted Average Price and the bid group rank for each recipient ASEP will be displayed

| 🕙 View Bid Groups - i  | Microsoft Internet E      | xplorer      |                 |                       |                      |                     |                 | C 🗗 🛛   |
|------------------------|---------------------------|--------------|-----------------|-----------------------|----------------------|---------------------|-----------------|---------|
| 0                      |                           |              |                 |                       |                      |                     |                 |         |
| GEMINI                 | · · · · ·                 |              |                 |                       |                      | -                   |                 |         |
|                        |                           |              |                 | Sr                    | nell Gas ? Call fre  | e on 0800 111 99    | 9.<br>monitored |         |
| Contract Produc        | t Trade Deal              | Constraints  | Meter Details   | Nominations O         | CM Allocations       | Measurement         | Invoice IM      | S Flex  |
| Messages - 0           | 🚺 User Name: A            | Y001         |                 | BA: XXX 💟             |                      | User I              | Role: NT&T Adm  | in ⊻    |
| GEMINI                 | Environment: Prot         | otype        | You are he      | re : Home > Product > | Publish Reports > Vi | ew Bid Groups       |                 | Publish |
| View Bid Comm          |                           |              |                 |                       |                      |                     |                 |         |
| view Bid Group         | 5                         |              |                 |                       |                      |                     |                 |         |
| Due due tite Ceture Ce | a a situ. Finan Duine anu | A Mathead of | Cala & DMINICIO | M Transaction         | Revied* 01-Aug-20    | 08 to 21-Aug-2008 💌 |                 |         |
| Produce: Endy Ca       | pacity Finn Phinary       | Mediod of    | sale : KMINISEC | in an sac don         | Period . of Adg 20   | 00 to 31 Aby 2000   |                 |         |
|                        |                           |              |                 |                       |                      |                     |                 |         |
|                        |                           |              |                 |                       |                      |                     | Quant           | Clear   |
| Rec                    | inient ASEP               |              | WAP Pric        | e                     |                      | Bid Group Rank      | Query           | ciear   |
|                        | MH                        |              | 0.0150          | -                     |                      | 1                   |                 |         |
|                        | MH                        |              | 0.0123          |                       |                      | 2                   |                 |         |
|                        | MH                        |              | 0.0097          |                       |                      | 3                   |                 |         |
|                        | SF                        |              | 0.0089          |                       |                      | 4                   |                 |         |
|                        | SF                        |              | 0.0058          |                       |                      | 5                   |                 |         |
|                        |                           |              |                 |                       |                      |                     |                 |         |
|                        |                           |              |                 |                       |                      |                     |                 |         |
|                        |                           |              |                 |                       |                      |                     |                 |         |
|                        |                           |              |                 |                       |                      |                     |                 |         |
|                        |                           |              |                 |                       |                      |                     | Generate        | Report  |
|                        |                           |              |                 |                       |                      |                     | denerate        | nepore  |
|                        |                           |              |                 |                       |                      |                     |                 |         |
|                        |                           |              |                 |                       |                      |                     |                 |         |
|                        |                           |              |                 |                       |                      |                     |                 |         |
|                        |                           |              |                 |                       |                      |                     |                 |         |
|                        |                           |              |                 |                       |                      |                     |                 |         |
|                        |                           |              |                 |                       |                      |                     |                 |         |
|                        |                           |              |                 |                       |                      |                     |                 |         |
|                        |                           |              |                 |                       |                      |                     |                 |         |
| 16:41:24               |                           |              |                 |                       |                      |                     | 😼 My Co         | mputer  |

# Appendix- Examples of the CSV and PDF screens displayed when 'Generate Report Button' is activated.

### 1a) CSV - From generate report button which reflects changes in the screen

| 🗿 Bids/Users - Microsoft Internet Explorer                                                                                                    |      |
|----------------------------------------------------------------------------------------------------|------|
|                                                                                                    | ~    |
|                                                                                                    |      |
| Product, Method Of Sale, Transaction Period, Bid Window Details, Location, Sub Transaction Period, No. Accepted Offers, No. of Surrendering Shipperslo.                                                                                                    | of£  |
| Entry Capacity Firm Primary, RMTISSEC,01-Aug-2008 to 31-Aug-2008,17-Jul-2008 08:00:00 to 17-Jul-2008 17:00:00, 1,AB,01-Aug-2008 to 31-Aug-2008 to 31-Aug-200 | 108, |
| Entry Capacity Firm Primary, RMTISSEC,01-Aug-2008 to 31-Aug-2008,17-Jul-2008 08:00:00 to 17-Jul-2008 17:00:00, 1,AL,01-Aug-2008 to 31-Aug-2008 to 31-Aug-200 | 08,  |
| Entry Capacity Firm Frimary, KMILISSEC,01-Aug-2008 to 31-Aug-2008,17-Jul-2008 08:00:00 to 17-Jul-2008 17:00:00, 1,A V,01-Aug-2008 to 31-Aug-20                                                                                                    | 108  |
|                                                                                                    |      |
|                                                                                                    |      |
|                                                                                                    |      |
|                                                                                                    |      |
|                                                                                                    |      |
|                                                                                                    |      |
|                                                                                                    |      |
|                                                                                                    |      |
|                                                                                                    |      |
|                                                                                                    |      |
|                                                                                                    |      |
|                                                                                                    |      |
|                                                                                                    |      |
|                                                                                                    |      |
|                                                                                                    |      |
|                                                                                                    |      |
|                                                                                                    |      |
|                                                                                                    |      |
|                                                                                                    | -    |
|                                                                                                    | >    |

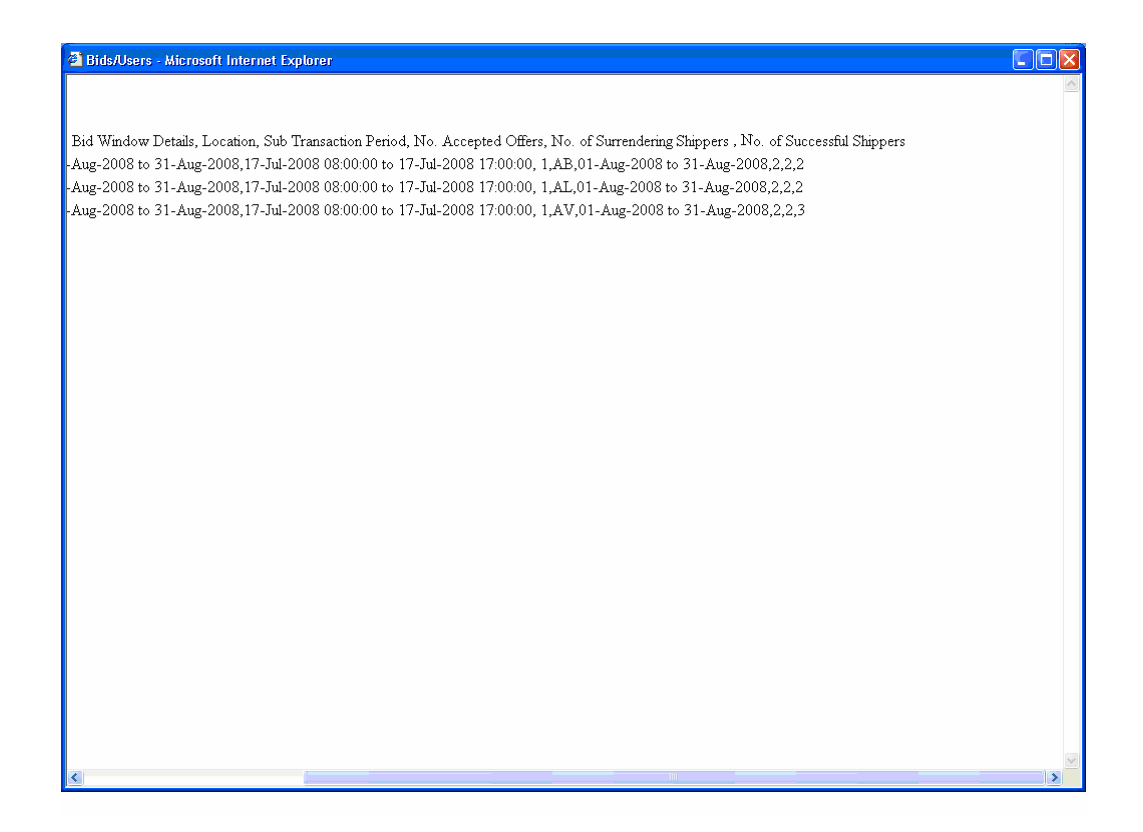

## 1b) PDF - From generate report button which reflects changes in the screen

| 🕙 Bids/Users                                                                                                    | Microsoft Internet Explorer   |                          |                     |                           |                                      |
|----------------------------------------------------------------------------------------------------|-------------------------------|--------------------------|---------------------|---------------------------|--------------------------------------|
| Bids/Shippers                                                                                                    |                               |                          |                     |                           |                                      |
| Product Entry Capacity Firm Primary Method Of Sale RMTISSEC                                                                                                    |                               |                          |                     |                           |                                      |
| Two partice Design of the second of the second of the seco |                               |                          |                     |                           |                                      |
| Transactio                                                                                                    | n renou 01-Aug-2008 to 51-Aug | -2008 Bid Window D       | 17:00:00            |                           | 77 6                                 |
| Location                                                                                                    | Sub Transaction Start Date    | Sub Transaction End Date | No. Accepted Offers | No. of Surrendering Shipp | No. of<br>ers Successful<br>Shippers |
| AB                                                                                                    | 01-Aug-2008                   | 31-Aug-2008              | 2                   | 2                         | 2                                    |
| AL                                                                                                    | 01-Aug-2008                   | 31-Aug-2008              | 2                   | 2                         | 2                                    |
| AV                                                                                                    | 01-Aug-2008                   | 31-Aug-2008              | 3                   | 2                         | 2                                    |
|                                                                                                    |                               |                          |                     |                           |                                      |